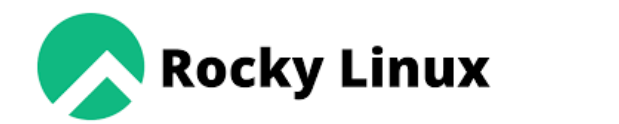

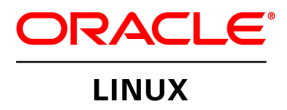

£

fedora

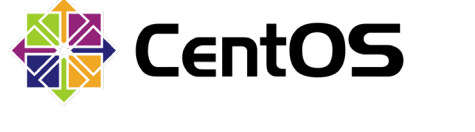

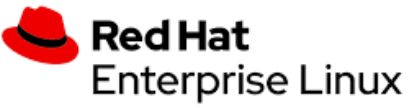

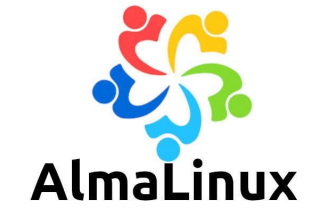

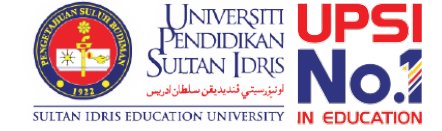

#### New Installation Only

## Installing sWADAH

On OS that binary-compatible release using RHEL OS source code.

## Requirement

- A server installed with
  PHP 7.1 or above,
  APACHE/HTTPD 2.4 or above,
  - MariaDB 10.5 or above,
    Composer 2.3 or above

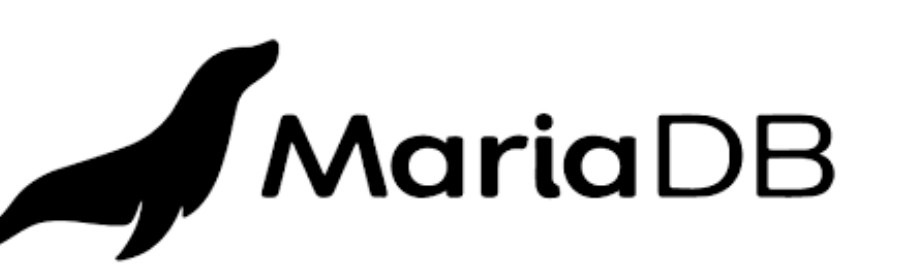

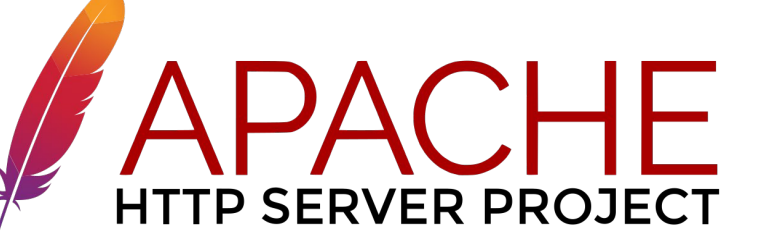

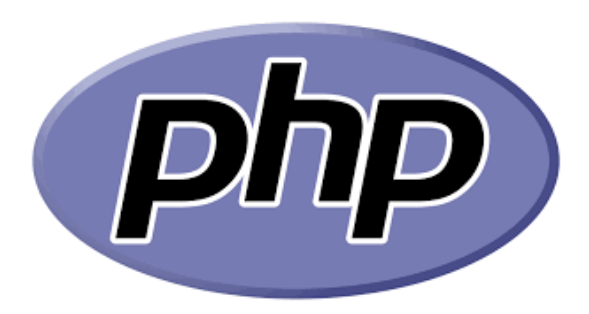

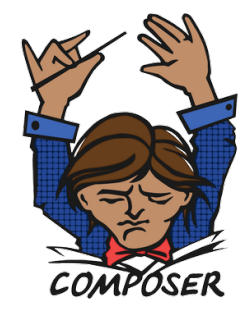

## Check PHP

Iroot@fedora /]# dnf install php Last metadata expiration check: 0:52:35 ago on Tue 21 Jun 2022 08:41:34 AM +08. Package php-8.1.7-1.fc36.remi.x86\_64 is already installed. Dependencies resolved. Nothing to do. Complete! Iroot@fedora /]# php -v PHP 8.1.7 (cli) (built: Jun 7 2022 18:21:38) (NTS gcc x86\_64) Copyright (c) The PHP Group Zend Engine v4.1.7, Copyright (c) Zend Technologies with Zend OPcache v8.1.7, Copyright (c), by Zend Technologies Iroot@fedora /]#

## Check for required PHP extensions

[root@fedora /]# dnf install php-cli php-gd php-curl php-zip php-mbstring php-common php-mysqlnd php -xml php-json Last metadata expiration check: 0:30:11 ago on Tue 21 Jun 2022 08:41:34 AM +08. Package php-cli-8.1.7-1.fc36.remi.x86\_64 is already installed. Package php-gd-8.1.7-1.fc36.remi.x86\_64 is already installed. Package php-common-8.1.7-1.fc36.remi.x86\_64 is already installed. Package php-pecl-zip-1.20.1-1.fc36.remi.x86\_64 is already installed. Package php-pecl-zip-1.20.1-1.fc36.remi.8.1.x86\_64 is already installed. Package php-mbstring-8.1.7-1.fc36.remi.x86\_64 is already installed. Package php-common-8.1.7-1.fc36.remi.x86\_64 is already installed. Package php-common-8.1.7-1.fc36.remi.x86\_64 is already installed. Package php-common-8.1.7-1.fc36.remi.x86\_64 is already installed. Package php-mysqlnd-8.1.7-1.fc36.remi.x86\_64 is already installed. Package php-mysqlnd-8.1.7-1.fc36.remi.x86\_64 is already installed. Package php-common-8.1.7-1.fc36.remi.x86\_64 is already installed. Package php-common-8.1.7-1.fc36.remi.x86\_64 is already installed. Package php-common-8.1.7-1.fc36.remi.x86\_64 is already installed. Package php-common-8.1.7-1.fc36.remi.x86\_64 is already installed. Package php-common-8.1.7-1.fc36.remi.x86\_64 is already installed. Package php-common-8.1.7-1.fc36.remi.x86\_64 is already installed. Package php-common-8.1.7-1.fc36.remi.x86\_64 is already installed. Package php-common-8.1.7-1.fc36.remi.x86\_64 is already installed. Package php-common-8.1.7-1.fc36.remi.x86\_64 is already installed. Package php-common-8.1.7-1.fc36.remi.x86\_64 is already installed. Package php-common-8.1.7-1.fc36.remi.x86\_64 is already installed.

## Check MariaDB

[[root@fedora /]# dnf install mariadb-server mariadb Last metadata expiration check: 0:40:12 ago on Tue 21 Jun 2022 08:41:34 AM +08. Package mariadb-server-3:10.7.4-1.module f36+14514+7992dc6f.x86 64 is already installed. Package mariadb-3:10.7.4-1.module f36+14514+7992dc6f.x86 64 is already installed. Dependencies resolved. Nothing to do. Complete! [root@fedora /]# mariadb -v Welcome to the MariaDB monitor. Commands end with ; or Ng. Your MariaDB connection id is 3 Server version: 10.7.4-MariaDB MariaDB Server Copyright (c) 2000, 2018, Oracle, MariaDB Corporation Ab and others. Reading history-file /root/.mysql\_history Type 'help;' or 'Nh' for help. Type 'Nc' to clear the current input statement. MariaDB [(none)]>

## Check Apache HTTPD

## Check Composer

Iroot@fedora /]# composer about
Do not run Composer as root/super user! See https://getcomposer.org/root for details
Continue as root/super user [yes]?
Composer - Dependency Manager for PHP - version 2.3.5
Composer is a dependency manager tracking local dependencies of your projects and libraries.
See https://getcomposer.org/ for more information.

## if not installed, follow installation instruction at getcomposer.org

## Things to Google:

- Set SELINUX to permissive (from enforcing) permanently
- Set LINUX Firewall to allow HTTP/80 and HTTPS/443 permanently
- Set php.ini file post\_max\_size and upload\_max\_filesize to your desired upload file size
- Configure httpd.conf to AllowOverride from None to All for the serving directory

## Download required files to install sWADAH

🔤 swadah\_2022Y\_LTS\_database\_install.sql.zip

wadah\_2022Y\_LTS\_files\_install.zip

## Installing database sql file to the server. We will be using phpMyAdmin

| – 📑 Server: loc | alhost    | 8        |               |          |          |            | N.          |           | 1 |
|-----------------|-----------|----------|---------------|----------|----------|------------|-------------|-----------|---|
| Databases       | SQL       | 🐁 Status | User accounts | 📑 Export | 🖶 Import | 🌽 Settings | Replication | Variables | ~ |
| Databa          | ses       |          |               |          |          |            |             |           |   |
| Create da       | atabase 😡 | ]        |               |          |          |            |             |           |   |
| swadah_db       |           | latin1_s | wedish_ci     | ~ (      | Create   |            |             |           |   |
| Check all       | 📑 Drop    | )        |               |          |          |            | Search      | 1         |   |

## Installing database sql file to the server. We will be using phpMyAdmin

📄 SQL 🔍 Search 间 Query 🔜 Export Operations 📃 Privileges 👪 Import Routines M Structure ▼ More Importing into the database "swadah\_db" File to import: File may be compressed (gzip, bzip2, zip) or uncompressed. A compressed file's name must end in .[format].[compression]. Example: .sql.zip Upload a file Select file to import Browse your computer: (Max: 250MiB) Choose File swadah 2022Y LTS database install.sql.zip You may also drag and drop a file on any page. Character set of the file: utf-8  $\sim$ 

## Installing database sql file to the server. We will be using phpMyAdmin

| phpMyAdmin               | ← ( | 🗊 Server: lo  | calhost » 🍵 🛙 | )atabas | e: swadah_ | db        |       |          |            |                                                                                                    |         |      |           |
|--------------------------|-----|---------------|---------------|---------|------------|-----------|-------|----------|------------|----------------------------------------------------------------------------------------------------|---------|------|-----------|
| 🏠 🗐 🔍 🗊 🌼 🤤              |     | Structure     | SQL           | Se Se   | arch 🗊     | Query     |       | Export   | 🖶 Import   | 🥜 Ope                                                                                                    | rations | P.   | rivileges |
| Recent Favorites         | E   | Itere         |               |         |            |           |       |          |            |                                                                                                    |         |      |           |
| performance schema       |     |               |               |         |            |           |       |          |            |                                                                                                    |         |      |           |
| swadah_db                | C   | ontaining the | word:         |         |            |           |       |          |            |                                                                                                    |         |      |           |
|                          |     |               |               |         |            |           |       |          |            |                                                                                                    |         |      |           |
| 🕂 📝 eg_auth              |     |               |               |         |            |           |       |          |            |                                                                                                    |         | Powe |           |
| eg_auth_depo             |     | Table 🔺       |               | Actio   | on         |           |       |          |            |                                                                                                    |         | ()   | Туре      |
| eg_auth_eligibility      |     | eg auth       |               | -       | Browse     | M Struc   | ture  | Search   | 3. Insert  | Empty                                                                                                    | C Drop  | 1    |           |
| eg_autn_ip               |     | - <u>9</u>    |               |         |            |           |       |          | 3          |                                                                                                    | - Diop  |      |           |
| + eq_forgotpassword_depo |     | eg_auth_d     | еро           | 1       | Browse     | M Struc   | cture | Search   | insert     | Here the second second | Drop    | 6    | INNOUR    |
| • • • eg_item            |     | eg_auth_e     | ligibility    | *       | Browse     | M Struc   | cture | 👒 Search | 👫 Insert   | <del> E</del> mpty                                                                                                    | 🔵 Drop  | 4    | InnoDB    |
| + 1/ eg_item2            |     | eg_auth_i     | <b>b</b>      | *       | Browse     | 🛃 Struc   | cture | 👒 Search | 📑 Insert   | 扁 Empty                                                                                                    | 😂 Drop  | e    | InnoDB    |
| eg_item2_indicator       |     | eg_downlo     | oadkey        | *       | Browse     | 🛃 Struc   | cture | Rearch   | 👫 Insert   | Empty                                                                                                    | 😑 Drop  | e    | InnoDB    |
| eg_item_charge           |     | eg_forgotp    | password_dep  | • 🚖     | Browse     | 🛃 Struc   | cture | 👒 Search | 📑 Insert   | 扁 Empty                                                                                                    | 😂 Drop  | e    | InnoDB    |
| ⊕-₩ eg_item_depo         |     | eg_item       |               | *       | Browse     | 🛃 Struc   | cture | Rearch   | 3 Insert   | 👷 Empty                                                                                                    | 😂 Drop  | e    | MyISAN    |
| + / eg_item_depo_remarks |     | eg_item2      |               | *       | Browse     | 🛃 Struc   | cture | 🕞 Search | 📑 Insert   | 扁 Empty                                                                                                    | 😑 Drop  | e    | InnoDB    |
| ⊕                        |     | eg_item2_     | indicator     | *       | Browse     | 🛃 Struc   | cture | 💘 Search | 3-i Insert | 💂 Empty                                                                                                    | 😂 Drop  | e    | InnoDB    |
| eg_item_type             |     | eg_item_a     | ccess         | *       | Browse     | 🛃 🖌 Struc | cture | 🕞 Search | 📑 Insert   | 扁 Empty                                                                                                    | 😂 Drop  | e    | MyISAN    |
| eg_publisher             |     | eg_item_c     | harge         | *       | Browse     | M Struc   | cture | Rearch   | 👫 Insert   | 💂 Empty                                                                                                    | 😂 Drop  | e    | InnoDB    |
| eg_subjectheading        |     | eg_item_d     | еро           | *       | Browse     | 📝 Struc   | cture | 🕞 Search | si Insert  | 💂 Empty                                                                                                    | 😑 Drop  | e    | InnoDB    |
| + / eg_userlog           |     | eg_item_d     | epo_remarks   | *       | Browse     | M Struc   | cture | Rearch   | si Insert  | 💂 Empty                                                                                                    | 😑 Drop  | e    | InnoDB    |

## Moving sWADAH into place STEP 1: Extract the installation file

| wadah_2022Y_LTS_files_install.zip | Open<br>Open in new window<br>Scan Now<br>Add to Backup<br>Exclude from Backup<br>Extract All                                                                                                    |                  |                                                                                                    |   |
|-----------------------------------|----------------------------------------------------------------------------------------------------|------------------|----------------------------------------------------------------------------------------------------|---|
|                                   | 7-Zip         CRC SHA         Image: CRC SHA         Image: CRC SHA         Image: Norton AntiVirus         Pin to Start         Open with         Give access to         Copy as path         Image: Send to         Cut         Copy         Create shortcut         Delete         Rename | ><br>><br>><br>> | Open archive<br>Open archive<br>Extract files<br>Extract Here<br>Extract to "swadah_2022Y_LTS_files_install\"<br>Test archive<br>Add to archive<br>Compress and email<br>Add to "swadah_2022Y_LTS_files_install_2.7z"<br>Compress to "swadah_2022Y_LTS_files_install_2.7z" and email<br>Add to "swadah_2022Y_LTS_files_install_2.zip"<br>Compress to "swadah_2022Y_LTS_files_install_2.zip" and email | > |
|                                   | Properties                                                                                                    |                  |                                                                                                    |   |

## Moving sWADAH into place STEP 2: Transfer to server in /var/www/html

| swadah 2022y LTS - root@10.1             | 10.1.68 - WinSC          | р                                                                   |                                                                                                    |                                         |              | - 0                              | $\times$     |
|------------------------------------------|--------------------------|---------------------------------------------------------------------|----------------------------------------------------------------------------------------------------|-----------------------------------------|--------------|----------------------------------|--------------|
| Local Mark Files Commands Ses            | ssion Options            | Remote Help                                                         |                                                                                                    |                                         |              |                                  |              |
| 🕀 🔁 🔁 Synchronize 🗖 🖉                    | 🗗 🏟 🗗                    | Queue 👻 Transfer Set                                                | tings Default                                                                                                    | • <i>👩</i> •                            |              |                                  |              |
| 📮 root@10.110.1.68 🗙 📑 New S             | Session                  |                                                                     |                                                                                                    |                                         |              |                                  |              |
| Desktop                                  | - 🖆                      | - 🝸 - 🔁 🔁 🏠                                                         | 2                                                                                                    | 📲 🖿 html 🔹 🚰 🕶 [                        | 🝸 🛨 🔁 🏠      | 🔁 🗋 Find Files 🚦                 | <b>+ -</b>   |
| 🛃 Upload 👻 📝 Edit 👻 💢                    | Properties               | 🚰 New 🕶 🕂 🗖 [                                                       | V                                                                                                    | 🗄 📄 Download 👻 📝 Edit 👻 💢 🗍             | Properties 📑 | New - + - 🗸                      |              |
| C:\Users\bezic\Desktop\sWADAH 202        | 22Y LTS\                 |                                                                     |                                                                                                    | /var/www/html/                          |              |                                  |              |
| Name  Name  Name Name Name Name Name Nam | Size<br>5 KB<br>7,633 KB | Type<br>Parent directory<br>File folder<br>Compressed<br>Compressed | Changed<br>21-Jun-2022 9:48:C<br>21-Jun-2022 9:48:C<br>loading<br>File: C:\\fontawess<br>Target: /var/www/html,<br>Time left: Calcu<br>Bytes transferred: 12:<br>X I = I R C + C | Name  Name  Name  Name  Name  Name Name | Size         | Changed<br>18-Mar-22 12:19:15 AM | Rigł<br>rwxi |
| 0 B of 7.45 MB in 1 of 3                 |                          |                                                                     |                                                                                                    | 0 B of 0 B in 0 of 0                    |              |                                  |              |
|                                          |                          |                                                                     |                                                                                                    |                                         |              | 🔒 SFTP-3 📃                       | 0:02:03      |

## Moving sWADAH into place STEP 3: Rename the folder in destination

| /var/www/html/ | /var/www/html/swadah/ |      |
|----------------|-----------------------|------|
| Name           | Name                  | Size |
| Name           |                       |      |
| t              | 🚞 sw_admin            |      |
| swadah         | sw_brows              |      |
| swadan         | 🚞 sw_depos            |      |
|                | 🚞 sw_images           |      |
|                | sw_includes           |      |
|                | sw_javascript         |      |
|                | sw_stats              |      |
|                | sw_styles             |      |
|                | sw_tools              |      |
|                | n vendor              |      |
|                | htaccess              | 2 KB |
|                | about.php             | 2 KB |
|                |                       |      |

#### STEP 4:

Change /swadah directory/files owner in /var/www/html/swadah to Apache

| [root@fedora  | swadah]# | # sudo a | chown a | apacl | ne∶a | apache | -R /var/www/html/swadah |
|---------------|----------|----------|---------|-------|------|--------|-------------------------|
| [root@fedora  | swadah]# | t ls -l  |         |       |      |        |                         |
| total 292     |          |          |         |       |      |        |                         |
| -rw-rr 1      | apache   | apache   | 1113    | May   | 18   | 09:08  | about.php               |
| -rw-rr 1      | apache   | apache   | 104     | Apr   | 28   | 12:47  | composer.json           |
| -rw-rr 1      | apache   | apache   | 8469    | Jun   | 21   | 10:02  | composer.lock           |
| -rw-rr 1      | apache   | apache   | 25184   | Jun   | 15   | 16:08  | config.default.php      |
| -rw-rr 1      | apache   | apache   | 25179   | Jun   | 21   | 09:56  | conf ig.user.php        |
| -rw-rr 1      | apache   | apache   | 3171    | May   | 25   | 15:14  | core.php                |
| -rw-rr 1      | apache   | apache   | 30329   | Jun   | 20   | 10:19  | deta i lsg . php        |
| -rw-rr 1      | apache   | apache   | 27353   | Jun   | 20   | 16:35  | details.php             |
| -rw-rr 1      | apache   | apache   | 4559    | Apr   | 22   | 09:08  | doc.php                 |
| -rw-rr 1      | apache   | apache   | 5833    | May   | 18   | 09:08  | faq.php                 |
| -rw-rr 1      | apache   | apache   | 13232   | Jun   | 15   | 13:15  | index2.php              |
| -rw-rr 1      | apache   | apache   | 5379    | May   | 24   | 14:12  | index.php               |
| -rw-rr 1      | apache   | apache   | 6089    | May   | 25   | 13:53  | in.php                  |
| -rw-rr 1      | apache   | apache   | 32173   | May   | 18   | 09:11  | oa i2 . php             |
| -rw-rr 1      | apache   | apache   | 3749    | May   | 18   | 09:11  | passchange.php          |
| -rw-rr 1      | apache   | apache   | 12997   | May   | 18   | 09:08  | searcherapi.php         |
| -rw-rr 1      | apache   | apache   | 12028   | Jun   | 15   | 13:16  | searcher.php            |
| drwxr-xr-x. 3 | apache   | apache   | 4096    | Jun   | 21   | 09:52  | sw_admin                |
| drwxr-xr-x. 2 | apache   | apache   | 4096    | Jun   | 21   | 09:52  | sw_brows                |
| drwxr-xr-x. 3 | apache   | apache   | 4096    | Jun   | 21   | 09:52  | sw_depos                |
| drwxr-xr-x. Z | apache   | apache   | 4096    | Jun   | 21   | 09:52  | sw_images               |
| drwxr-xr-x. 3 | apache   | apache   | 4096    | Jun   | 21   | 09:52  | sw_includes             |
| drwxr-xr-x. 4 | apache   | apache   | 4096    | Jun   | 21   | 09:52  | sw_ja∨ascript           |
| drwxr-xr-x. 2 | apache   | apache   | 4096    | Jun   | 21   | 09:52  | sw_stats                |
| drwxr-xr-x. 2 | apache   | apache   | 91      | Jun   | 21   | 09:52  | sw_styles               |
| drwxr-xr-x. 2 | apache?  | apache   | 4096    | Jun   | 21   | 09:52  | sw_tools                |
| -rw-rr 1      | apache   | apache   | 3905    | May   | 25   | 11:12  | usrlogin.php            |
| -rw-rr 1      | apache   | apache   | 3758    | May   | 25   | 10:53  | usr.php                 |
| drwxr-xr-x. 8 | apache   | apache   | 130     | Jun   | 21   | 10:02  | vendor                  |
| [root@fedora  | รพลสลกม  | #        |         |       |      |        |                         |

### Moving sWADAH into place STEP 5: Copy config.default.php and rename it to config.user.php

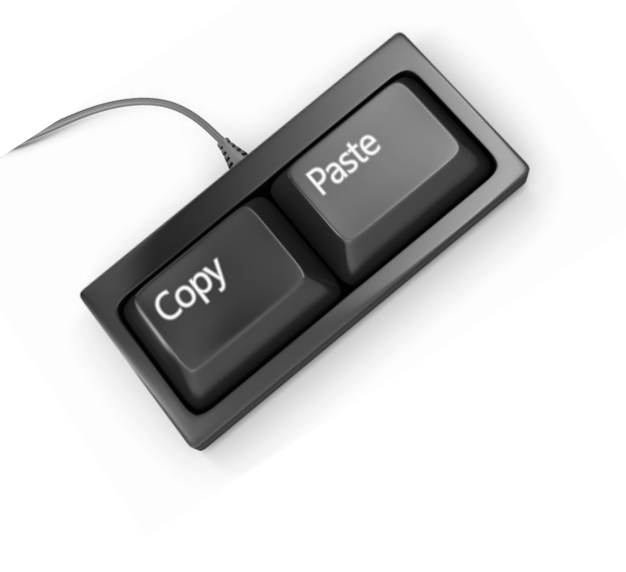

| /var/www/html/swadah/ |       |   |  |  |  |  |  |
|-----------------------|-------|---|--|--|--|--|--|
| Name                  | Size  | ¢ |  |  |  |  |  |
| sw_tools              |       | ÷ |  |  |  |  |  |
|                       |       | ł |  |  |  |  |  |
| htaccess              | 2 KB  |   |  |  |  |  |  |
| 🖷 about.php           | 2 KB  | ÷ |  |  |  |  |  |
| Composer.json         | 1 KB  | ł |  |  |  |  |  |
| composer.lock         | 9 KB  | ł |  |  |  |  |  |
| config.default.php    | 25 KB | ÷ |  |  |  |  |  |
| 💌 config.user.php     | 25 KB | 1 |  |  |  |  |  |

## Moving sWADAH into place STEP 6: Set database connection in config.user.php and save it.

| php</th                                                                                                    |
|----------------------------------------------------------------------------------------------------|
| /*                                                                                                    |
| sWADAH config default file build 20220425                                                                                                    |
| The following php extension need to be enable in php.ini:<br>bz2,curl,fileinfo,gd or gd2,gettext,intl,mbstring,exif,mysqli,openssl,pdo_mysql,pdo_s<br>After uncomment the line to enable those above, restart Apache.                                                                                                    |
| Everything in this sea of codes ARE cAsE SENsitIVE.                                                                                                    |
| Read carefully all comments before proceeding. Failure and success at your own risks.                                                                                                    |
| Extra note: You might want to copy value you want to change and put it into config.us<br>so that you don't have to revalue config.php everytime there is new build of sWADAH.<br>*/                                                                                                    |
| <pre>//set time zone for this sWADAH installation putenv("TZ=Asia/Kuala_Lumpur");//set time zone reference: https://en.wikipedia.org/wi date_default_timezone_set('Asia/Kuala_Lumpur');//set php time zone reference: https://</pre>                                                                                                    |
| <pre>//database connection properties \$dbhost = "localhost";//set the ip or host for mariadb/my;ql database \$dbname = "swadahdb";//database name to access \$dbuser = "swadahuser";//username to access the database \$dbpass = "swadahuser";//username to access the database \$dbpass = "swadahuser";//username to access the database \$dbpass = "swadahuser";//username to access the database \$dbpass = "swadahuser";//username to access the database \$dbpass = "swadahuser";//username to access the database \$dbpass = "swadahuser";/username to access the database \$dbpass = "swadahuser";/username to access the database;/username to access the database;/username to access the database;/username to access;/username to access;/username to access;/username to access;/username to access;/username to access;/username to access;/username to access;/username to access;/username to acces;/username to acces;/username to acces;/username to acces;/username to acces;/username to acces;/username to</pre> |

## Moving sWADAH into place STEP 7: Navigate to http://<server>/swadah

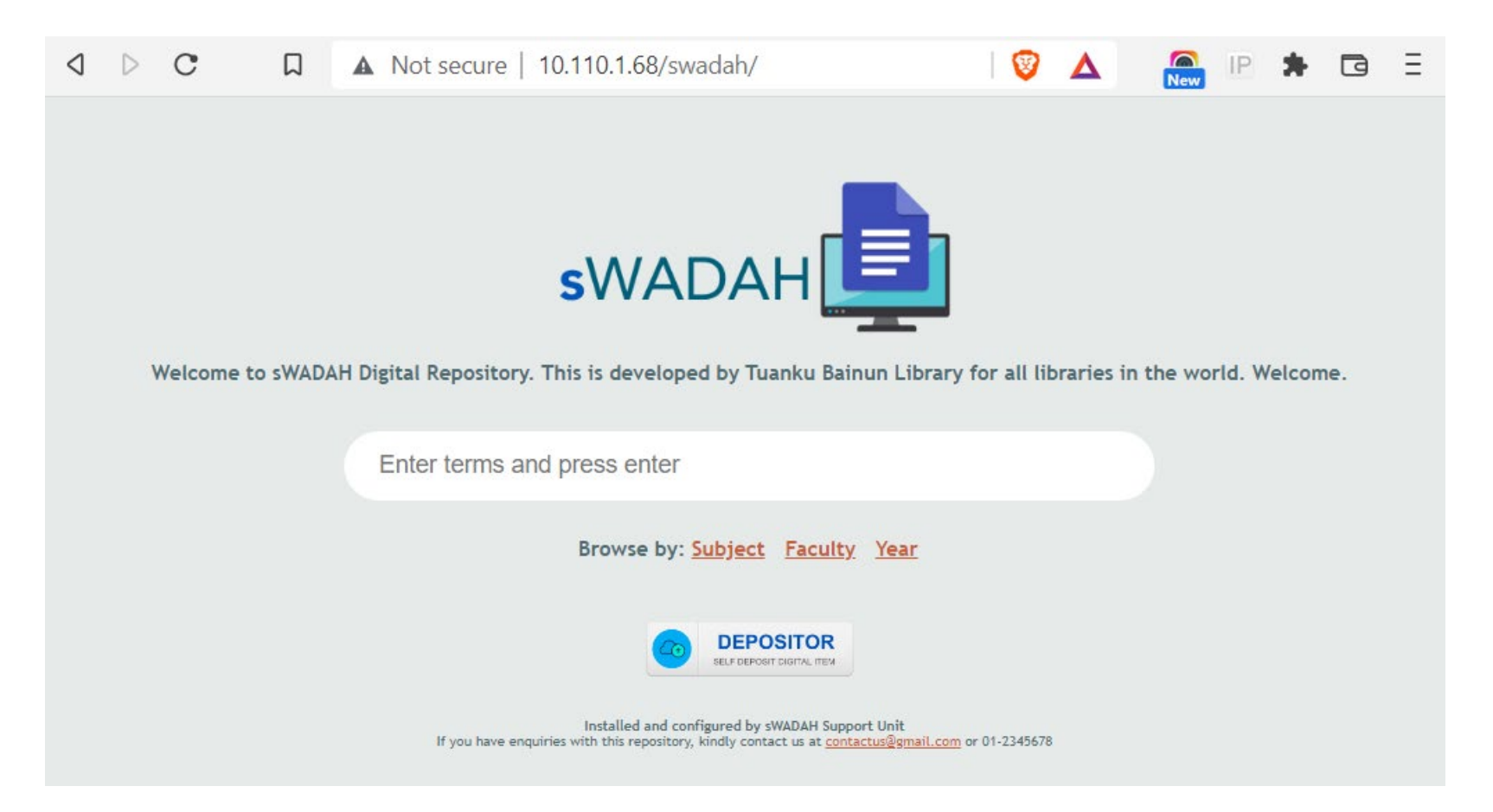

If you have entered wrong input for database connection, it will prompt out error in connection.

## Next: Updating components with composer

First you must change directory to the location that you have installed sWADAH files.

[root@fedora /]# cd /var/www/html/swadah [root@fedora swadah]# composer update

## Output:

[root@fedora swadah]# composer update Do not run Composer as root/super user! See https://getcomposer.org/root for details Continue as root/super user [yes]? Loading composer repositories with package information Info from https://repo.packagist.org: #StandWithUkraine Updating dependencies Lock file operations: 0 installs, 2 updates, 0 removals - Upgrading phymailer/phymailer ( $v6.6.0 \Rightarrow v6.6.3$ ) - Upgrading symfony/polyfill-mbstring (v1.25.0 => v1.26.0) Writing lock file Installing dependencies from lock file (including require-dev) Package operations: 1 install, 2 updates, 0 removals - Downloading phymailer/phymailer (v6.6.3) - Downloading symfony/polyfill-mbstring (v1.26.0) - Downloading smalot/pdfparser (v2.2.1) - Upgrading phymailer/phymailer ( $\sqrt{6.6.0} = \sqrt{6.6.3}$ ): Extracting archive - Upgrading symfony/polyfill-mbstring ( $v1.25.0 \Rightarrow v1.26.0$ ): Extracting archive - Installing smalot/pdfparser (v2.2.1): Extracting archive ^[SGenerating autoload files 2 packages you are using are looking for funding. Use the `composer fund` command to find out more!

## Congratulation you have installed sWADAH.

Next we will be configuring config.user.php for first time use.

## Configuring config.user.php for first time use

Set \$allowed\_ip to accept for specific IP address/range. For example below we only accept all IP range that begins with 10.110.\*.\*

• This is important because to go to the administration page, you'll need to be allowed first.

• To log in, navigate to http://<server>/swadah/in.php

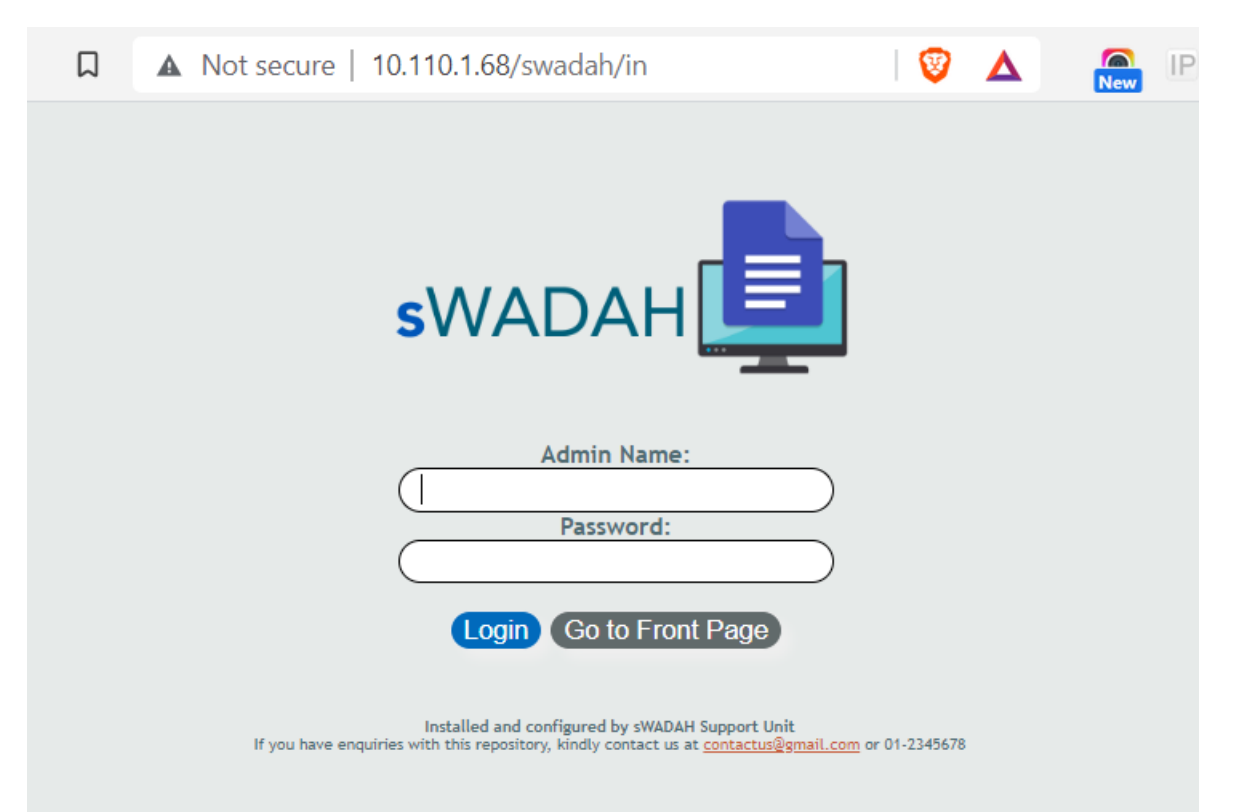

First time login credential:

Admin name: admin Password: pustaka

#### • After logging in, you'll be greet with this page:

С ▲ Not secure | 10.110.1.68/swadah/index2.php  $\triangleright$ Д < Please change AES KEY. All functions will not be available until you change this value. Follow instruction in config.default.php. Please keep this page running. After changing, refresh this page.

IMPORTANT: Without leaving this page, edit \$password\_aes\_key in the config.user.php file to
something random. This is set only once and please do not change this again in the future. Save it, and
refresh the page above.

NOTES: Even though the instruction above stated changing value for config.default.php, but as we have already made a copy of it, renamed to config.user.php, we will be using that instead.

• After refresh the page, you'll need to change the default password for admin.

| ۵ | Change Password | Logout                                                                                                    |
|---|-----------------|----------------------------------------------------------------------------------------------------|
|   |                 | Please input your new password alongside with it confirmation :                                                                                              |
|   |                 | New Password:<br>New Password (Again):                                                                                                    |
|   |                 | Update                                                                                                    |
|   |                 | Installed and configured by sWADAH Support Unit<br>If you have enquiries with this repository, kindly contact us at <u>contactus@gmail.com</u> or 01-2345678 |
|   |                 | Change Password                                                                                                    |
|   |                 | You will need to change your password before using this system.                                                                                              |
|   |                 | ОК                                                                                                    |

• After changing your password, please login again and you will be presented with this page:

| ۵ Þ                                                                                                    | C                                                                                                    | Д             | ▲ Not secure   10.11     | 0.1.68/swadah/index2.php |            | ন্দ 🔯 🛆         | New    | IP 🗯 |  | Ξ |
|----------------------------------------------------------------------------------------------------|----------------------------------------------------------------------------------------------------|---------------|--------------------------|--------------------------|------------|-----------------|--------|------|--|---|
| þ                                                                                                    | 🖾 Deposi                                                                                                    | it Handling 🔻 | Foundation -             | ☐ Administration ▼       | i Help 🔻   | Change Password | Logout |      |  |   |
| You hav<br>Last logg<br>Current                                                                                                    | You have logged in as : admin ()<br>Last logged in: Tue 21/06/2022 10:20 am<br>Current Session ID: 2d1mbo4iaoabg860spmuhhinjj  |               |                          |                          |            |                 |        |      |  |   |
| Runnin<br>Develoj                                                                                                    | Running sWADAH Build 20220615.1300 (2022Y LTS)<br>Developed by Perpustakaan Tuanku Bainun, Universiti Pendidikan Sultan Idris. |               |                          |                          |            |                 |        |      |  |   |
|                                                                                                    |                                                                                                    | Enter search  | n terms here and press S | Everything               | ✓ Q Search |                 |        |      |  |   |
| Browse by: <u>Subject</u> <u>Faculty</u> <u>Year</u><br>Latest addition to the database :                                                                    |                                                                                                    |               |                          |                          |            |                 |        |      |  |   |
| Installed and configured by sWADAH Support Unit<br>If you have enquiries with this repository, kindly contact us at <u>contactus@gmail.com</u> or 01-2345678 |                                                                                                    |               |                          |                          |            |                 |        |      |  |   |

# Congratulation you have done it!

Finally, you may change values inside config.user.php and configure sWADAH according to your own needs.